## Diocese of Salt Lake City Safe Environment Certification Account Creation Instructions

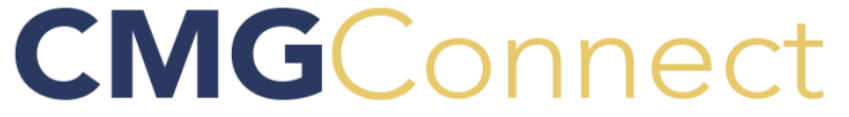

ALL MATERIALS ARE PROVIDED ON-LINE (no paperwork required)

SE compliance on-line includes: Videos, SE Program Manual, Code of Conduct form, Acknowledgment form, and Disclosure Form authorizing a Background Check **Duration Time: ~One Hour** 

Save Username & Password: does not need to be completed in one sitting. SEE Item #5 below for instructions on how to log back into the training.

## Training available in English and Spanish, select Language.

| CMG<br>CONNECT | Salt Lake City | FAQ | SUPPORT |  |
|----------------|----------------|-----|---------|--|
|----------------|----------------|-----|---------|--|

- 1. Select the following link: <u>https://saltlakecity.cmgconnect.org/</u>.
- 2. Under "Register for a New Account" (enter the following):
  - Screen 1: Account: Name, Username and secure Password. (First & Last Name—no spaces)
  - Screen 2: Personal: Address, City, State, Zipcode, Phone, Email, and Date of Birth
  - Screen 3: Affiliation:
    - <sup>o</sup> Primary Location: (select): Parish, school or organization certifying to volunteer or work.

**DO NOT** select CCS, Hill AFB or Holy Cross Ministries, unless this is the location you are employed with or volunteering for.

- <sup>o</sup> USCCB Role select one: Employee
  - Candidate for Ordination Priest Deacon Educator (Licensed School Teacher) ✓ Volunteer
- Participation Role (select <u>ONLY</u> one): Volunteer, Employee, Catechist, Clergy/Religious/ Seminarian/Newly Ordained, Principals/Administrators, Teachers (school) LICENSED or NOT Licensed, EM II / Vulnerable Adult Ministry, Knights, Youth Minors (ages 11 to 17) or Money Handler. <u>DO NOT</u> select CCS or Hill AFB, unless selected as primary location.
- 3. Select Register My Account.
- 4. Complete Required Training (notified of certification via email within 24 to 72 hours).
- 5. Need to log back into Account? On main page CMG Connect https://saltlakecity.cmgconnect.org/ select

| CMG<br>Connect | Salt Lake City | FAQ | SUPPORT | Language - en 🗸 | Sign in Here |
|----------------|----------------|-----|---------|-----------------|--------------|
|----------------|----------------|-----|---------|-----------------|--------------|

Sign In Here.

- Type: Username, press Enter
- Type: Password.
- Select Log Me In.